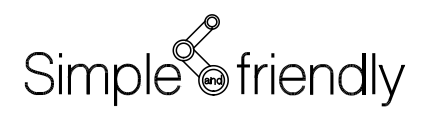

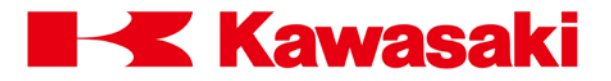

川崎机器人控制器 E 系列

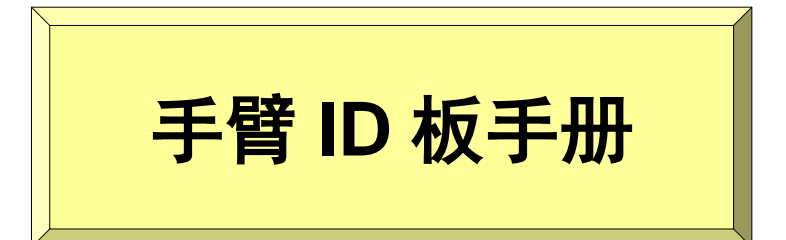

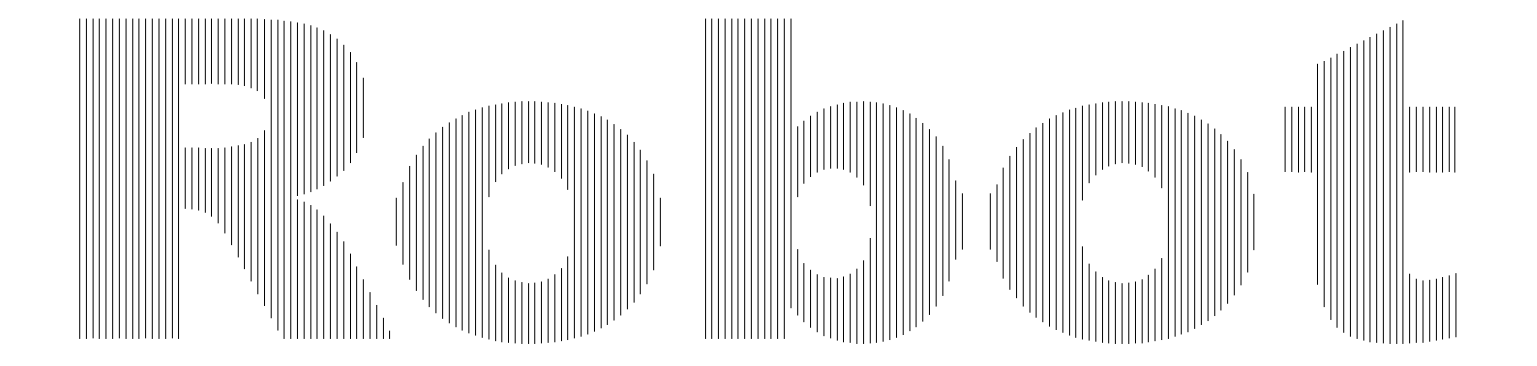

川崎重工业株式会社

## 前言

本手册仅介绍用于川崎机器人 E 系列控制器的手臂 ID 板(选件)。

在仔细阅读本手册的同时,还必须熟读与机器人一起发运的基本手册(包括安全手册, 安装和连接手册,外部 I/0 手册,操作手册,AS语言参考手册)。只有当本手册完整阅读 并充分理解后,才能使用机器人。

- 川崎公司郑重建议:所有参与机器人操作、示教、维护、维修、点检等活动的人员, 预先参加川崎公司准备的培训课程。
- 3. 川崎公司保留未经预先通知而改变、修订或更新本手册的权利。
- 4. 事先未经川崎公司书面许可,对本手册整体或其中的任何部分,不可进行重印或复制。
- 请把本手册小心存放好,使之保持在随时备用状态。如果机器人被重新安装或移动到另 一个地点,或者转卖给另一个使用者,请务必给机器人附上本手册。一旦出现丢失或严 重损坏的情况,请您和川崎联络。

All rights reserved. Copyright © 2015 by Kawasaki Heavy Industries Ltd. 川崎重工 版权所有

本手册并没有描述使用机器人的整个应用系统的故障排除。因此,川崎公司将不会对 使用这样的系统而可能导致的任何事故、损害和(或)与工业产权相关的问题承担责任。

# 符号

在本手册中, 需要加以特别注意的事项带有下列符号。

为确保机器人的正确安全操作、防止人员伤害和财产损失,请遵守下述符号方框内的安全信息。

| ▲ 危险                            |
|---------------------------------|
| 不遵守指出的内容,可导致即将临头的伤害或死亡。         |
|                                 |
| 警告                              |
| 不遵守指出的内容,可能会导致伤害或死亡。            |
|                                 |
| 小心                              |
| 不遵守指出的内容,可导致人身伤害和/或机械损伤。        |
|                                 |
| [注意]                            |
| 指示有关机器人规格、处理、示教、操作和维护的注<br>意事项。 |
|                                 |
|                                 |

- 本手册给出的图表、顺序和详细解释可能并不绝对正确。所以,在使用 本手册去做任何工作时,有必要投以最大的注意力。一旦出现未说明的 问题或麻烦,请与川崎公司联系。
- 本手册中有关个案的安全描述,并不完全适用于所有的机器人工作。为 保证每项工作的安全,请阅读并完整理解安全手册和相关的法律、法规、 法令及其相关资料中各种有关安全的解释和描述,同时请为各项工作采 取合适的安全措施。

目 录

| 1.0     | 概要                | 4  |
|---------|-------------------|----|
| 2.0     | 硬件规格              | 5  |
| 2.1     | 功能                | 5  |
| 2.2     | 连接                | 6  |
| 2.3     | I/0 的连接           | 7  |
| 2.4     | 各个板的 I/0 规格       | 9  |
| 3.0     | 功能                | 14 |
| 3.1     | 机器人机种信息和调零数据的保持   | 14 |
| 3.2     | 维护记录              | 14 |
| 3.2.1   | 维护记录的登录           | 15 |
| 3.2.2   | 维护记录的显示           | 17 |
| 3. 2. 3 | 维护记录的删除           | 18 |
| 4.0     | 信号的设定             | 19 |
| 5.0     | 手臂 ID 板用的 AS 语言参考 | 20 |
| 6.0     | 异常产生时的操作          | 25 |
| 6.1     | 控制器启动画面 1         | 25 |
| 6.2     | 控制器启动画面 2         | 26 |
| 6.3     | 控制器启动画面 3         | 26 |
| 6.4     | 控制器启动画面 4         | 27 |
| 6.5     | 控制器启动画面 5         | 28 |
| 7.0     | 错误代码              | 29 |

#### 1.0 概要

手臂 ID 板安装在机器人手臂上,用于保存机器人的机种信息和维护信息。此板备有数据存储器和 I/0 信号触点。手臂 ID 板与机器人控制器之间用通信线相连接,其可以从控制器中执行维护记录的登录/显示/删除。

并且,通过添加手臂 ID 板的子板的 手臂内 I/0 扩展板,可以使用机器人手臂内的 I/0 信号。

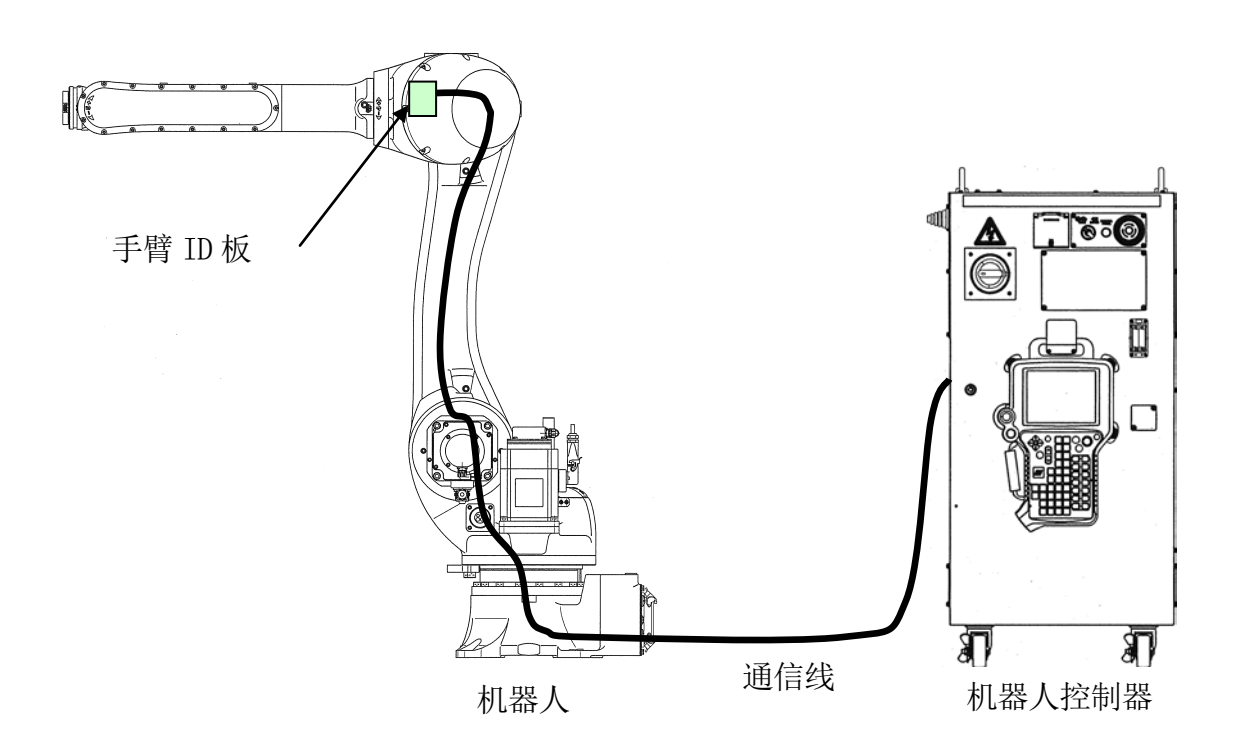

## 2.0 硬件规格

# 2.1 功能

手臂 ID 板由以下板组成。

- 1. 1PV/1TK 板: CPU 板 通过与控制器的串行通讯,从/在内藏的闪存中读/写数据。
- 2. 1JD/1JE/1TY/1XY 板: I/0 扩展板(1PV/1TK 板的子板) 通过与控制器的串行/并行通讯,执行下表中所示的 I/0 功能。

| 机器人机种 | 手臂 ID 板 | 手臂  | 内 I/0 板  | 输入/输 | 出点数 |
|-------|---------|-----|----------|------|-----|
| Z 系列  | 1PV     | NPN | 1JD      | 输入   | 24  |
| M系列   |         |     | (SINK)   | 输出   | 8   |
| B 系列  |         | PNP | 1JE      | 输入   | 24  |
| CX 系列 |         |     | (SOURCE) | 输出   | 8   |
| R 系列  | 1TK     | NPN | 1TY      | 输入   | 12  |
|       |         |     | (SINK)   | 输出   | 8   |
|       |         | PNP | 1TY      | 输入   | 12  |
|       |         |     | (SOURCE) | 输出   | 8   |
| CP 系列 | 1TK     | NPN | $1XY^*$  | 输入   | 12  |
| BA 系列 |         | PNP |          | 输出   | 8   |

注意\* 在 1XY 板上, 使用规格转换连接器来切换 NPN/PNP 规格。(请参阅 2.4 节。)

## 2.2 连接

Z、M、B、CX 系列

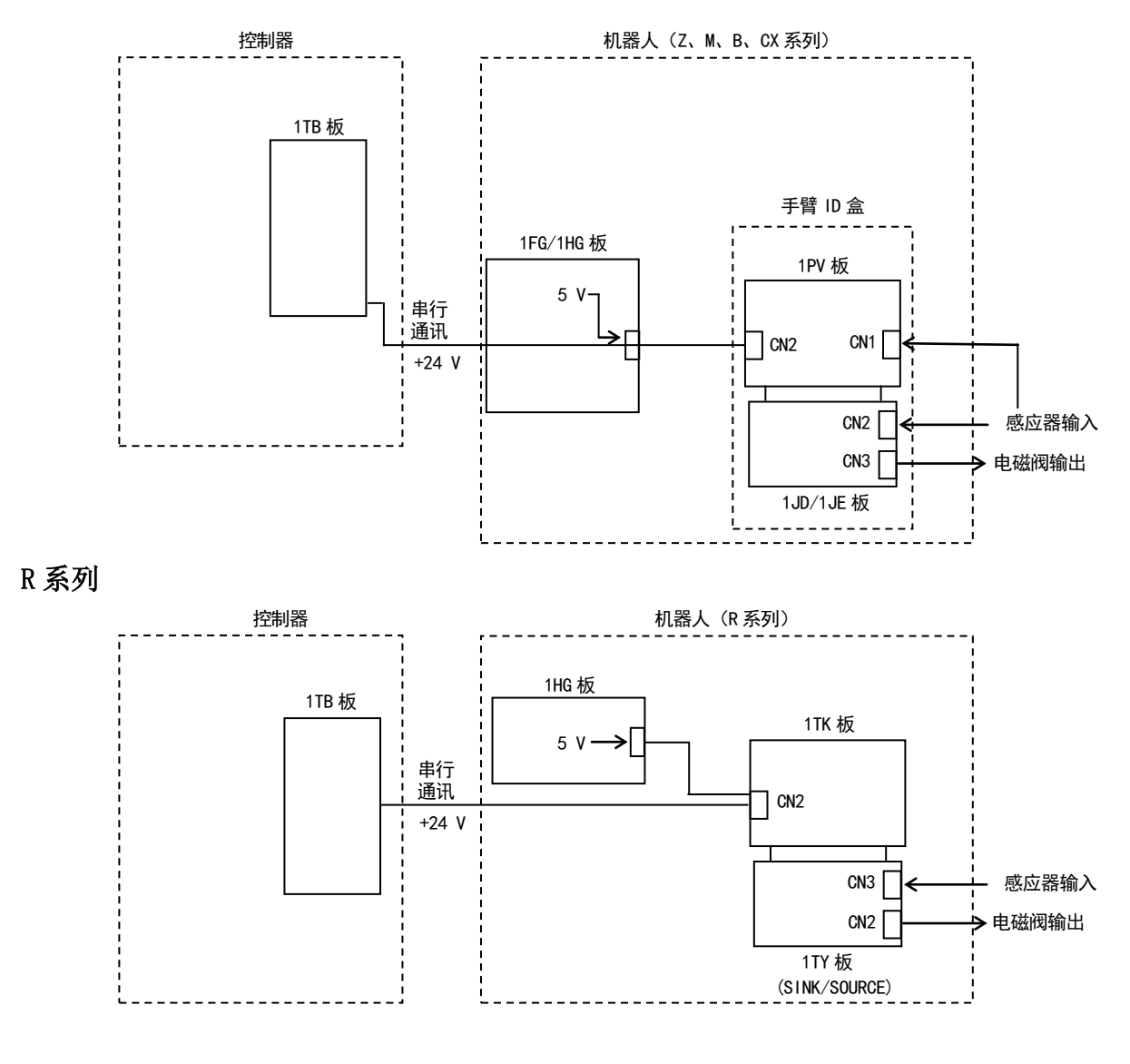

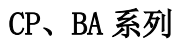

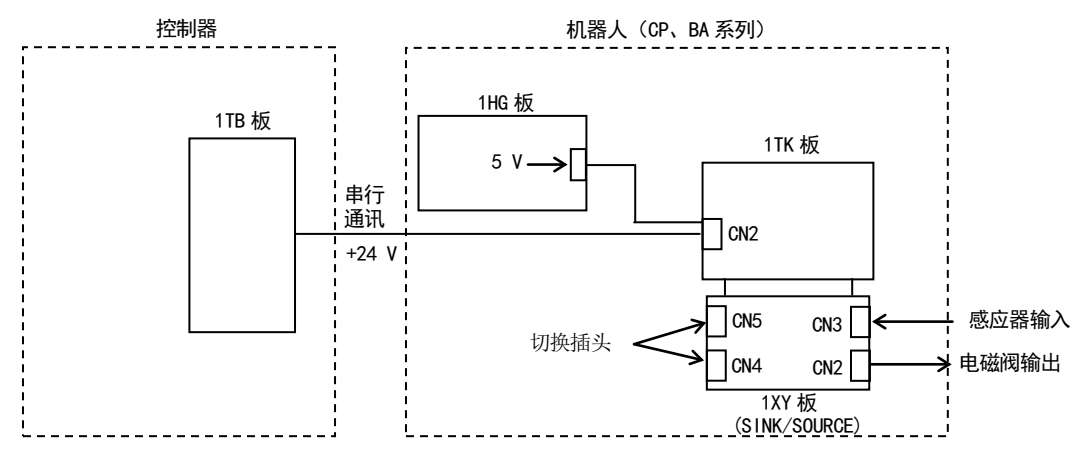

## 2.3 1/0 的连接

子板 1JD/1JE/1TY/1XY 对执行手臂 ID 板的 I/0 功能是必要的。(请参阅下图。)有关与 I/0 设备连接的可选线束的更多详情,请参阅分册。

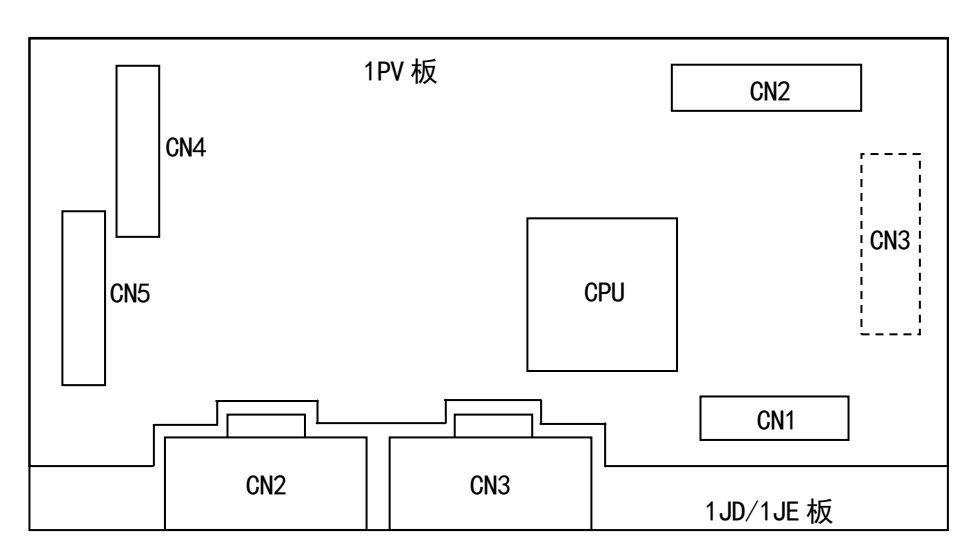

1PV 板和 1JD/1JE 板的连接图

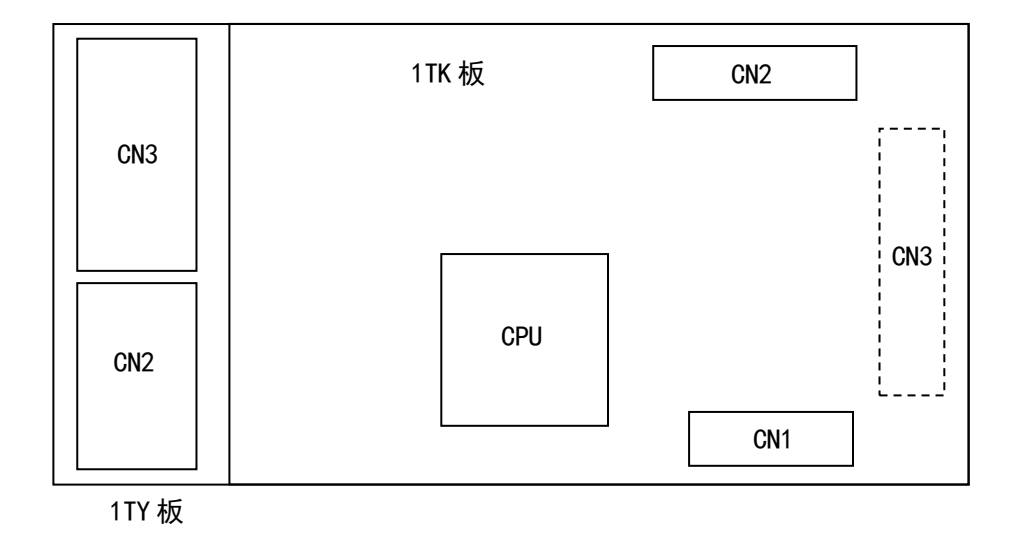

1TK 板和 1TY 板的连接图

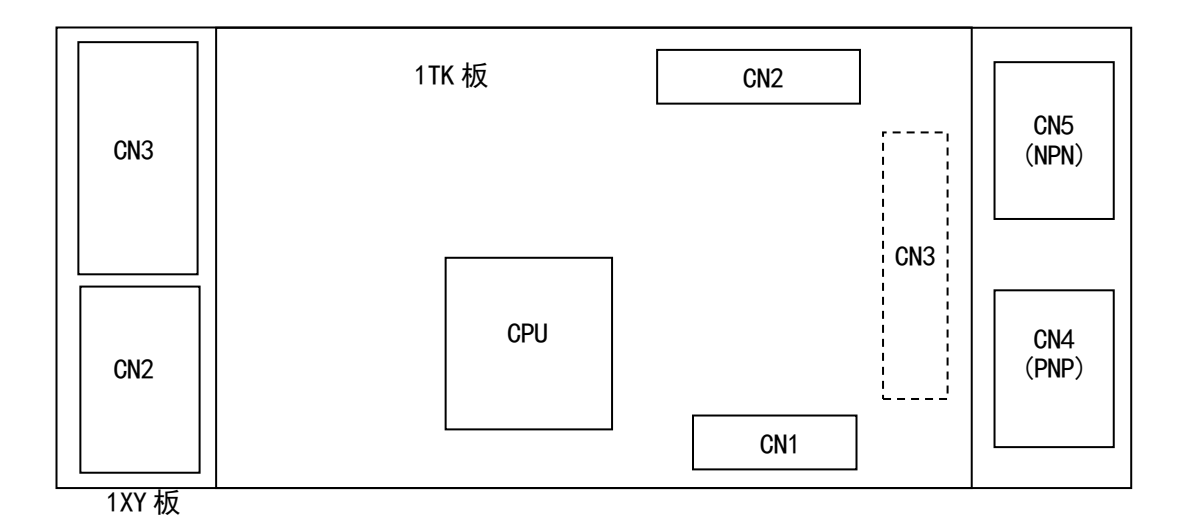

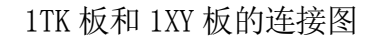

## 2.4 转换 1XY 板上的 NPN/PNP 规格

在 1XY 板上,使用转换连接器(参阅下图)来转换 NPN/PNP 规格。把它连接到 CN5 转换到 NPN 规格,把它连接到 CN4 转换到 PNP 规格。

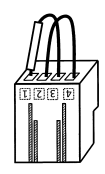

NPN/PNP 规格转换连接器(KHI 型号: 50975-5804)

关于出厂时内装有 1XY 板的机器人,转换连接器连接如下; 欧洲、北美国规格:连接到 CN4 (PNP 规格) 日本、亚洲规格:连接到 CN5 (NPN 规格)

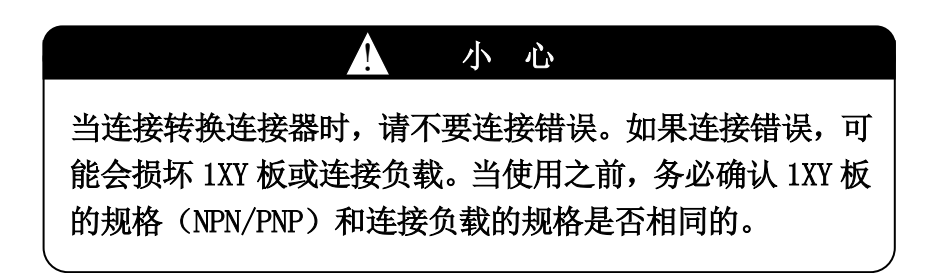

# 2.5 各个板的 I/0 规格

1PV 板的连接器规格

CN1 B07B-XASK-1-GW (JST),线束侧: XAP-07V-1 (连接器: SXA-001GW-P0.6)

| 引脚 | 功能     | 备注    |
|----|--------|-------|
| 1  | 未使用    |       |
| 2  | 未使用    |       |
| 3  | I024G  | 24G   |
| 4  | I024 V | +24 V |
| 5  | DIN1   | IN2   |
| 6  | DINO   | IN1   |
| 7  | СОМ    | С     |

#### 1JD/1JE 板的连接器规格

- CN2 制造商: Tyco Electronics Amp
  - 基板侧: 1318127-1
  - 线束侧: 1-1318118-9
    - (连接器: 1318108-1(AWG28 24)、1318107-1(AWG22 18))

| 引脚  | 功能     | 备注    |
|-----|--------|-------|
| A1  | IP3    | IN3   |
| B1  | IP4    | IN4   |
| A2  | IP5    | IN5   |
| B2  | IP6    | IN6   |
| A3  | IP7    | IN7   |
| B3  | IP8    | IN8   |
| A4  | IP9    | IN9   |
| B4  | IP10   | IN10  |
| A5  | IP11   | IN11  |
| B5  | IP12   | IN12  |
| A6  | IP13   | IN13  |
| B6  | IP14   | IN14  |
| Α7  | IP15   | IN15  |
| B7  | IP16   | IN16  |
| A8  | I024 V | +24 V |
| B8  | I024G  | 24G   |
| A9  | I024 V | +24 V |
| B9  | I024G  | 24G   |
| A10 | I024 V | +24 V |
| B10 | I024G  | 24G   |

| CN3 | 制造商:  | Tyco Electronics Amp                     |          |
|-----|-------|------------------------------------------|----------|
|     | 基板侧:  | 1318127-2                                |          |
|     | 线束侧:  | 2-1318118-9                              |          |
|     | (连接器: | 1318108-1 (AWG28 - 24) 、1318107-1 (AWG22 | 2 - 18)) |
|     | 引脚    | 功能                                       | 备注       |
|     | A1    | I024 V                                   | +24 V    |
|     | B1    | I024G                                    | 24G      |
|     | A2    | I024 V                                   | +24 V    |
|     | B2    | I024G                                    | 24G      |
|     | A3    | IP17                                     | IN17     |
|     | B3    | IP18                                     | IN18     |
|     | A4    | IP19                                     | IN19     |
|     | B4    | IP20                                     | IN20     |
|     | A5    | IP21                                     | IN21     |
|     | B5    | IP22                                     | IN22     |
|     | A6    | IP23                                     | IN23     |
|     | B6    | IP24                                     | IN24     |
|     | Α7    | OP1                                      | SOL1     |
|     | Β7    | OP2                                      | SOL2     |
|     | A8    | OP3                                      | SOL3     |
|     | B8    | OP4                                      | SOL4     |
|     | A9    | 0P5                                      | SOL5     |
|     | В9    | OP6                                      | SOL6     |
|     | A10   | 0P7                                      | SOL7     |
|     | B10   | OP8                                      | SOL8     |

## 2. 硬件规格

1TK 板的连接器规格

CN1 B07B-XASK-1-GW (JST), 线束侧: XAP-07V-1 (连接器: SXA-001GW-P0.6)

| 引脚 | 功能     | 备注    |
|----|--------|-------|
| 1  | 未使用    |       |
| 2  | 未使用    |       |
| 3  | I024G  | 24G   |
| 4  | I024 V | +24 V |
| 5  | 未使用    |       |
| 6  | 未使用    |       |
| 7  | 未使用    |       |

1TY/1XY 板的连接器规格

- CN2 制造商: JST
  - 基板侧: B16B-J21DK-GGXR

线束侧: J21DF-16V-KX-L

| (连接器: 3 | SJ2F-002GF-P1. | 0(AWG28 – | 24) | SJ2F-01GF-P1. | 0(AWG24 - | 20)) |
|---------|----------------|-----------|-----|---------------|-----------|------|
|---------|----------------|-----------|-----|---------------|-----------|------|

| 引脚 | 功能   | 备注   |
|----|------|------|
| A1 | СОМ  | SOLC |
| B1 | S0L1 | SOL1 |
| A2 | СОМ  | SOLC |
| B2 | SOL2 | SOL2 |
| A3 | СОМ  | SOLC |
| B3 | S0L3 | SOL3 |
| A4 | СОМ  | SOLC |
| B4 | S0L4 | SOL4 |
| A5 | СОМ  | SOLC |
| B5 | S0L5 | SOL5 |
| A6 | СОМ  | SOLC |
| B6 | S0L6 | SOL6 |
| Α7 | СОМ  | SOLC |
| B7 | SOL7 | SOL7 |
| A8 | СОМ  | SOLC |
| B8 | SOL8 | SOL8 |

| CN3 | 制造商:  | JST                                   |                     |
|-----|-------|---------------------------------------|---------------------|
|     | 基板侧:  | B20B-J21DK-GGXR                       |                     |
|     | 线束侧:  | J21DF-20V-KX-L                        |                     |
|     | (连接器: | SJ2F-002GF-P1.0(AWG28 - 24)、SJ2F-01GF | F-P1.0(AWG24 - 20)) |
|     | 引脚    | 功能                                    | 备注                  |
|     | A1    | I024 V                                | +24 V               |
|     | B1    | I024G                                 | 24G                 |
|     | A2    | DIN1                                  | SIG1                |
|     | B2    | DIN2                                  | SIG2                |
|     | A3    | DIN3                                  | SIG3                |
|     | B3    | DIN4                                  | SIG4                |
|     | A4    | I024 V                                | +24 V               |
|     | B4    | I024G                                 | 24G                 |
|     | A5    | DIN5                                  | SIG5                |
|     | B5    | DIN6                                  | SIG6                |
|     | A6    | DIN7                                  | SIG7                |
|     | B6    | DIN8                                  | SIG8                |
|     | A7    | I024 V                                | +24 V               |
|     | B7    | I024G                                 | 24G                 |
|     | A8    | DIN9                                  | SIG9                |
|     | B8    | DIN10                                 | SIG10               |
|     | A9    | DIN11                                 | SIG11               |
|     | В9    | DIN12                                 | SIG12               |
|     | A10   | I024 V                                | +24 V               |
|     | B10   | I024G                                 | 24G                 |

外部连接例

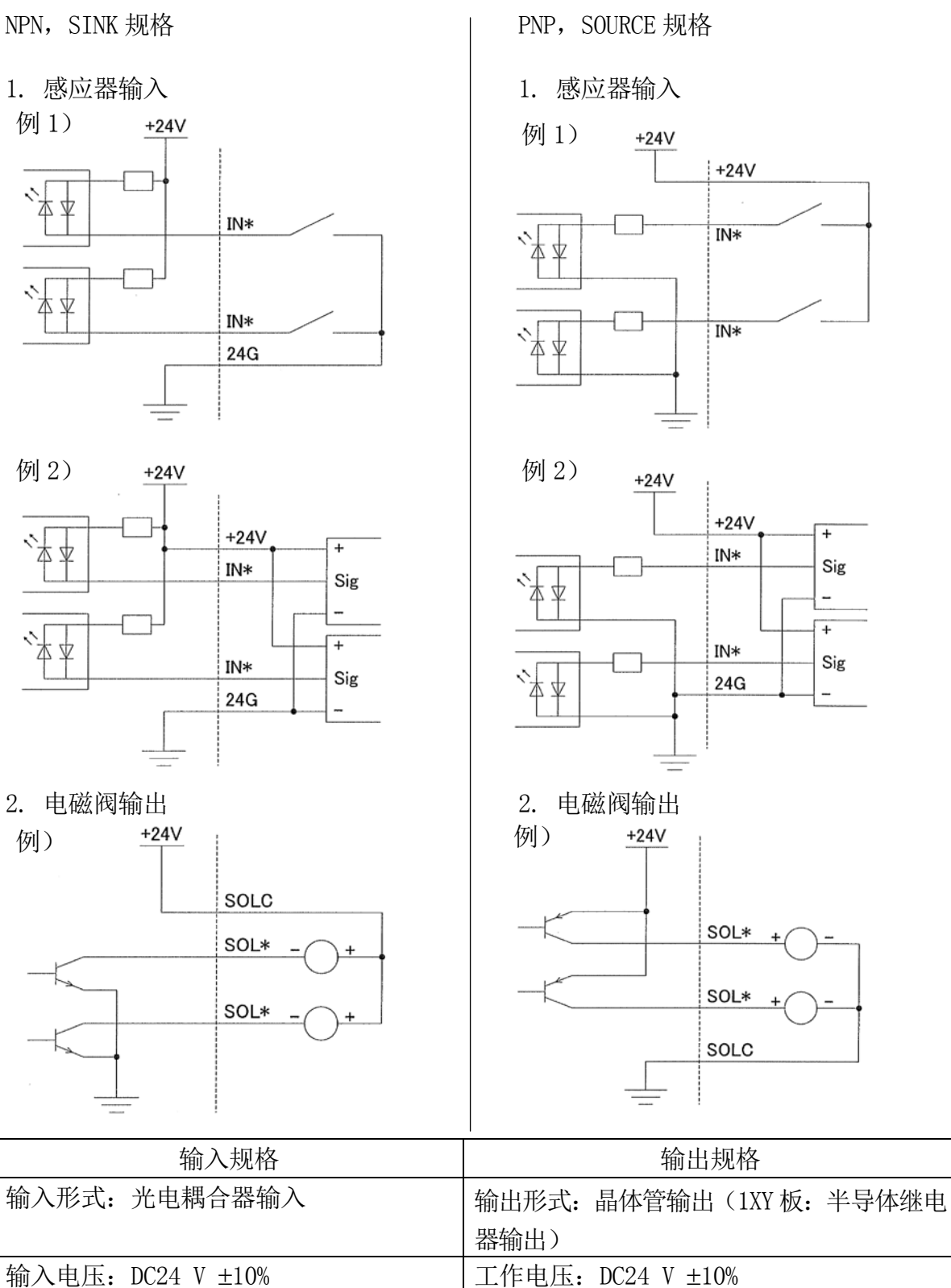

|                         | 前期山/                      |
|-------------------------|---------------------------|
| 输入电压: DC24 V ±10%       | 工作电压: DC24 V ±10%         |
| 输入电流: 10 mA ±20% / 1 输入 | 最大持续负载电流: 100 mA 以下/ 1 输出 |
| 连接方式:连接器连接              | 连接方式:连接器连接                |
| 总电流: 700 mA 以下(如果是      | E7x 控制器的话,400 mA 以下)      |

#### 3.0 功能

#### 3.1 机器人机种信息和调零数据的保持

在如下的情况下,打开控制器电源时,显示如下图所示的提示。

- 1. 当更换主 CPU 板/整个机器人控制器或初始化系统时。
- 2. 当更换机器人手臂时。

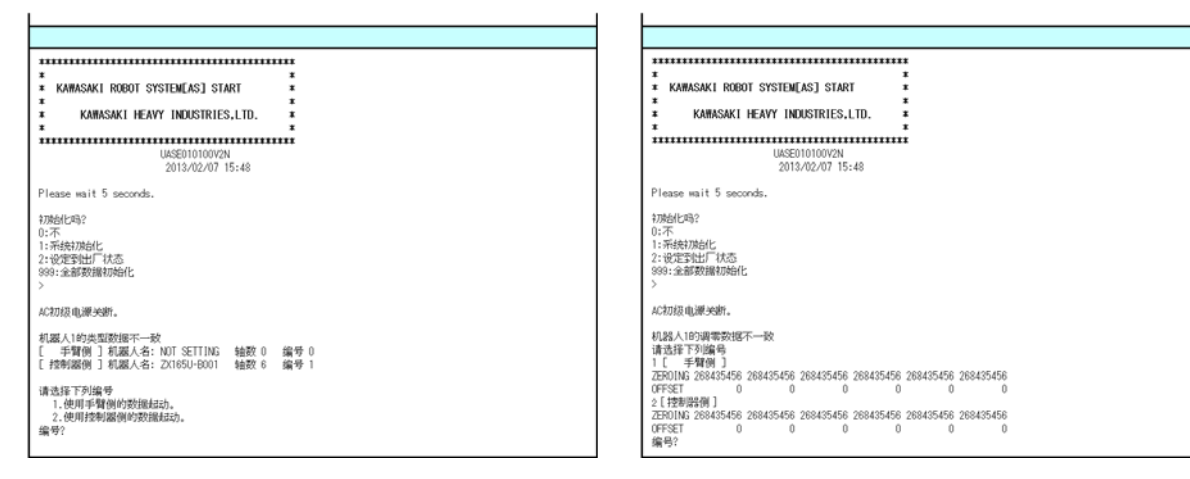

在这些情况下,选择"使用手臂侧的数据起动(启动)"/"手臂侧",参考在手臂 ID 板 中保存的类型数据(以下称为机种数据)/调零数据,控制器系统启动。机器人更换后, 不用进行调零等工作,可以运行已存在的运动程序,并执行与机器人更换前相同的工作。

### 3.2 维护记录

通过辅助 0704 进行维护记录的登录、显示和删除。

# 3.2.1 维护记录的登录

登录一个新的维护记录时,将光标对准维护记录的初始画面中的1,然后按,。(要看登录的维护记录,选择2并按,或要删除记录,选择3并按,。)

| 辅助:履历记录功能:维护记录         |                                         |
|------------------------|-----------------------------------------|
| 1. 维护记录登录              | l i i i i i i i i i i i i i i i i i i i |
| 2. 年行记录显示<br>3. 维护记录删除 |                                         |
|                        |                                         |
|                        |                                         |
|                        |                                         |
|                        |                                         |
|                        |                                         |
|                        |                                         |
| 选择维护记录登录               |                                         |

当维护记录的登录画面显示时,输入机器人编号,并按《下一页》。

| 辅助:履历记录功能:维护记录:维护记录登录 |
|-----------------------|
|                       |
| 机器人编号 1               |
|                       |
|                       |
|                       |
|                       |
|                       |
| 撤销                    |
| 输入范围:[1 - 1]          |

将光标对准输入栏,键盘画面显示。输入责任人名,并按<ENTER>退出键盘画面。

| 辅助:履历记录功能:维护记录:维护记录登录 |
|-----------------------|
|                       |
| 责任人 nakamura          |
|                       |
|                       |
|                       |
|                       |
|                       |
|                       |
|                       |
|                       |
|                       |
|                       |
| 撤销 文字输入 上一页 下一页       |
| 输入范围:16字符。            |

按〈下一页〉显示输入备忘的下一画面。如果在此不输入备忘的话,则按\_\_。在这种情况下,登录"无点检异常"。

| 辅助:履历记录功   | 能:维护记录:维护记录登录 |
|------------|---------------|
| 责任人        | nakamura      |
| 输入备忘       |               |
| 无点检异常      | ]             |
|            |               |
|            |               |
|            | 字输入           |
| 输入范围:78字符. |               |

当在此有要登录的任何维护备忘时,将光标对准输入栏来显示键盘画面,并输入备忘。按 <ENTER>退出键盘画面。

| 辅助:履历记录功能:        | 护记录:维护记录登录 |
|-------------------|------------|
| 青任人               | nakamura   |
| 输入备忘              |            |
| it3 encoder chang |            |
|                   | ,          |
|                   |            |
|                   |            |
| 撤销(文字输            |            |
| 输入范围:78字符。        |            |

按\_\_\_将显示确认登录内容的弹出画面。要登录,将光标移至<是>并按\_\_\_。不登录,选择<否>并按\_\_\_。

| 辅助:履历记录:    | 确认                                                  |   |
|-------------|-----------------------------------------------------|---|
| 责任人         | 登录如下内容。确认吗?<br>责任人 nakamura<br>备忘it3 encoder change |   |
| 输入备忘        |                                                     |   |
| jt3 encoder |                                                     |   |
|             | 是 否                                                 |   |
|             |                                                     | I |
|             |                                                     |   |
| 撤销 📝        | [字输入]页                                              |   |
| 输入范围:78字卷   | ŕ.                                                  |   |

# 3.2.2 维护记录的显示

要看登录的维护记录,将光标对准维护记录的初始画面中的2,然后按\_。当维护记录的显示画面显示时,输入机器人编号并按〈下一页〉。

| 辅助:履历记录功能:维护记录:维护记录显示 |
|-----------------------|
|                       |
|                       |
| 机器人编号 [1]             |
|                       |
|                       |
|                       |
|                       |
|                       |
|                       |
|                       |
| 输入范围:[1 - 1]          |

显示登录一览表。将光标对准该表中的项目。

| 辅助:履历记录功能:维护记录:维护记录显示                             | 1/ 1 |
|---------------------------------------------------|------|
|                                                   |      |
| 1-[12/05/22 15:51:55 nakamura] jt3 encoder change |      |
|                                                   |      |
|                                                   |      |
|                                                   |      |
|                                                   |      |
|                                                   |      |
|                                                   |      |
|                                                   |      |
|                                                   |      |
|                                                   |      |
|                                                   |      |
|                                                   |      |
|                                                   |      |
|                                                   |      |

按,将显示项目内容的弹出画面。

| 辅助:履历记录     | 功能:维护记录:维护记录显示                                                                  | 1/1 |   |
|-------------|---------------------------------------------------------------------------------|-----|---|
| 1-[12/05/22 | <mark>维护记录 1</mark><br>责任人 nakamura [12/05/22 15:51:55]<br>备忘jt3 encoder change |     |   |
|             | 关闭                                                                              |     |   |
|             |                                                                                 |     |   |
|             |                                                                                 |     | l |

# 3.2.3 维护记录的删除

要删除登录的维护记录,选择维护记录的初始画面中的3,然后按,。当维护记录的删除画面显示时,输入机器人编号并按〈下一页〉。

| 辅助:履历记录功能:维护记录:维护记录删除 |
|-----------------------|
| 机器人编号 1               |
|                       |
|                       |
| 输入范围:[1 - 1]          |

显示登录一览表。将光标对准该表中要删除的项目。

| 辅助:履历记录功能:维护记录:维护记录删除                             | 1/ 1 |
|---------------------------------------------------|------|
|                                                   |      |
| 1-[12/05/22 15:51:55 nakamura] jt3 encoder change |      |
|                                                   |      |
|                                                   |      |
|                                                   |      |
|                                                   |      |
|                                                   |      |
|                                                   |      |
|                                                   |      |
|                                                   |      |
|                                                   |      |
|                                                   |      |
|                                                   |      |
|                                                   |      |
|                                                   |      |
|                                                   |      |

按,,将显示确认删除的弹出画面。要删除,将光标移至<是>并按,,。不删除,选择<否>并按,,。

| 辅助:履历记录     | 确认                                                                        | 1/1 |
|-------------|---------------------------------------------------------------------------|-----|
| 1-[12/05/22 | 删除维护记录 1。确认吗?<br>责任人 nakamura [12/05/22 15:51:55]<br>备忘jt3 encoder change |     |
|             | 是否                                                                        |     |
|             | 上一页                                                                       |     |

### 4.0 信号的设定

可以在手臂 ID 板上进行 I/O 信号(输入/输出信号)的设定。要使用手臂 ID 板上的平行 I/O 端口,请分配信号。将光标对准要设定的项目,并用〈数字〉键输入数值。

| 辅助:输入/输出信号    | 号:手臂ID板信号设定            |               |  |
|---------------|------------------------|---------------|--|
| 输出信号<br>输入信号  | 起始信号编号<br>[_]<br>[1001 | 信号数<br>0<br>0 |  |
|               |                        |               |  |
| 撤销            |                        |               |  |
| 输入范围:[1 - 64] |                        |               |  |

I/0 信号数随规格的不同而不同,请参阅 2.1 (p.5)中的表。

设定条件

- 1. 可以用数字 1-64 和 1001-1064 分别分配输出信号和输入信号。
- 2. 当使用 2 台以上的机器人时,不能分配相同的信号编号。

## 5.0 手臂 ID 板用的 AS 语言参考

AS语言与辅助功能相同,可以进行手臂 ID板用的记录的登录和信号的设定。其指令如下。

- 1. MNTREC 指令
- 2. MNTLOG 指令
- 3. ARMIOSET 指令

| 示 例                         |  |  |  |
|-----------------------------|--|--|--|
|                             |  |  |  |
| 关键字    参数                   |  |  |  |
|                             |  |  |  |
|                             |  |  |  |
| MNTREC <mark>机器人编号:</mark>  |  |  |  |
|                             |  |  |  |
|                             |  |  |  |
| 川以省略制入用 <u>标</u> 杯记的 资 级 值。 |  |  |  |
| 必须在关键字和参数之间输入一个空格。          |  |  |  |
|                             |  |  |  |

监控指令

## MNTREC 机器人编号:

### 功能

在手臂 ID 板登录维护记录。

### 参数

机器人编号 指定机器人的编号。省略时,指定为1。

### 说明

维护记录最多可以保存100条。当超过100条时,将删除最旧的记录。

## 示例

>MNTREC 记录责任人(输入)?nakamura 无点检异常:0 备忘输入:1?1 备忘输入(最大 78) jt encode change

#### 登录内容

责任人:nakamura 备忘: jt encode change

确认吗?(是:1,否:0)1 手臂 ID 板忙。 写入完毕。 >

▲ 小心

在维护记录的登录过程中,如果控制器电源断开的话,则不 能正常地登录维护记录。到显示"写入完毕。"为止,请不 要关断控制器电源。 监控指令

# MNTLOG 机器人编号:

## 功能

显示到当前为止的维护记录。

### 参数

机器人编号 指定机器人的编号。省略时,指定为1。

### 说明

维护记录以以下的格式显示最新的100条。

1-[\*\*/XX/XX 12:00:00 nakamura] [jt encode change] 2-[\*\*/XX/XX 12:00:00 nakamura] [无点检异常] [日期 时间 登录者名] [登录数据]

## 示例

## >MNTLOG

1-[\*\*/XX/XX 12:00:00 nakamura]

[jt encode change]

2-[\*\*/XX/XX 12:00:00 nakamura] [无点检异常]

#### 监控指令

## ARMIOSET 机器人编号:输出信号编号,输出信号点数,输入信号编号,输入信号点数

### 功能

设定手臂 ID 板的 I/0 信号。

#### 参数

- 机器人编号 指定机器人的编号。省略时,指定为1。
- 2. 输出信号编号 指定输出信号的第一个编号。最大为 64 的整数值。(随 ZSIGSPEC 而变化)
- 输出信号点数 指定输出信号的数量。1-8 的整数值。
- 4. 输入信号编号 指定输入信号的第一个编号。最大为 1064 的整数值。(随 ZSIGSPEC 而变化)
- 输入信号点数 指定输入信号的数量。1-24 的整数值。

#### 说明

可以设定输出信号 1-64 中的 8 点(最大)和输入信号 1001-1064 中的 24 点(最大)。(有 关输入/输出信号点数的详情,请参阅 2.1 (第 5 页)中的表。)当连接 2 台以上的机器人 时,不能使用相同的信号编号。如果指定机器人编号以外的参数的话,请不要省略任何参 数。如果省略的话,将报错。当指定上述的全部参数时,无查询。 示例

>ARMIOSET 起始信号编号, 信号数 输出信号 1 0 变更吗?(放弃请按 RETURN 键) 6, 8 起始信号编号, 信号数 输出信号 6 8 变更吗?(放弃请按 RETURN 键) 起始信号编号, 信号数 输入信号 1001 0 变更吗?(放弃请按 RETURN 键) 1012, 24 起始信号编号, 信号数 输入信号 1012 24 变更吗?(放弃请按 RETURN 键)

>

## 6.0 异常产生时的操作

手臂 ID 板异常产生的话,当打开控制器电源时,以下的提示可能出现。

### 6.1 控制器启动画面1

| KAMASAKI ROBOT SYSTEMLAS] START                                                                                                    | KAHASAKI ROBOT SYSTEM(AS] START<br>KAHASAKI HEAVY INDUSTRIES,LTD.<br>USSEDITION/2N<br>2013/02/07 15:48                                                                                                    |
|----------------------------------------------------------------------------------------------------|----------------------------------------------------------------------------------------------------|
| Please wait 5 seconds.                                                                                                    | Please wait 5 seconds.                                                                                                    |
| 1,房台(U5)?<br>0:不<br>2:飛校時7時6化<br>2:飛校野後出『北志<br>3983:金部数編和時化<br>>                                                                            | 4.7%合化だ吗?<br>0:不<br>1:不成約7%合化<br>2:快等至代出了#水杰<br>390:金融教師初始化<br>>                                                                                                    |
| 和初级电源失断。                                                                                                    | AC和报电源关键。                                                                                                    |
| 和認人1的決型政調不一致<br>(学習例)引和認人名:NOT SETTING 輸設 0 線等 0<br>(学習例)引和認人名:21(SU-500)1 輸設 6 線等 1<br>请法律下列論等<br>1.使用手稿例的取加結合),<br>2.使用活動關係的取加結合),<br>编号? | 4 以24 A 1893順常表(統不一気)<br>は金化率下39編集4<br>1 [ 考理報] 3<br>ZENDIAL 28434545 269435456 269435456 269435456 269435456 269435456<br>GFFSET 0 0 0 0 0 0<br>2 [1支部は34] 1 0 0 0 0 0<br>2 [1支部は34] 3<br>ZENDIAL 268435456 269435456 26943566 269435456 26943566 26943566 26943566 26943566 2694566 2694566 2694566 2694566 2696 26966 2696 26966 26966 26966 26966 26966 26966 269666 26966 269666 2696666 269666 26966 26966666 26966666666 |

在以下的情况下,异常可能产生。

- 1. 当更换主 CPU 板 (或控制器),或初始化系统时。
- 2. 当更换机器人手臂时。
- 3. 当更换机器人手臂 ID 板(其登录了不同的手臂机种数据)时。

在1和2的情况下,选择"手臂侧",输入1, 。在这种情况下,系统用在手臂 ID 板中保存的机种数据(包括调零数据)启动。并且,从手臂侧的数据改写控制器侧设定的数据。下一次启动时不显示此提示。(请参阅"3.1 机器人机种信息和调零数据的保持")

在3的情况下,选择"控制器侧",输入2,。在这种情况下,系统用在控制器中设定的机种数据(包括调零数据)启动。并且,用控制器侧的数据改写手臂 ID 板侧的数据。下一次启动时不显示此提示。

# ▲ 警告

当基于控制器或手臂 ID 板设定的数据启动时,在移动机器人前,请务必确认 显示的位姿值与手臂实际的位姿值一致。如果不一致的话,请检查手臂的机种 选择和调零数据是否正确。

## 6.2 控制器启动画面 2

| 1                                                                                   |                                                                            |
|-------------------------------------------------------------------------------------|----------------------------------------------------------------------------|
|                                                                                     |                                                                            |
| *****                                                                               | ******                                                                     |
| * * * * * * * * * * * * * * * * * * *                                               | * XAHASAKI ROBOT SYSTEM[AS] START *                                        |
| I I I I I I I I I I I I I I I I I I I                                               | I I<br>VANAGAVI MEANY INFORTICS I TO I                                     |
| I I I I I I I I I I I I I I I I I I I                                               | I I                                                                        |
| UASED10100/V2N<br>2013/02/07 15:46                                                  | UASED10100V2N<br>2013/02/07 15:48                                          |
| Please wait 5 seconds.                                                              | Please wait 5 seconds.                                                     |
| 1786년1793?<br>01-〒<br>11-〒秋秋1786년1<br>21-秋秋278111「天式5<br>5-5091-金倉郡安和(東京55年代)       | 17時台に5号?<br>0-7デ<br>1: 〒有鉄217時台ビ<br>2: 〒秋2室学出ビ「天山5<br>500 : 4: 二部数3歳第2時台北ビ |
| AC和版电源·阿斯。                                                                          | AC初级电源94所。                                                                 |
| 手順[1時(中王張校課_16) = 1<br>(使用[28)[28](約)(方於[88](23))。<br>48(1, 1: (1))(19)(11)(14)(14) | 手 110 (6 (144)) (7 (14 (14 (14 (14 (14 (14 (14 (14 (14 (14                 |
|                                                                                     |                                                                            |
|                                                                                     |                                                                            |

在以下的情况下,异常可能产生。

1. 在手臂 ID 板中无数据存在时。(当安装一个新的手臂 ID 板等时。)

2. 在手臂 ID 板的数据中校验错误产生时。

在任何一种情况下,按<Enter>用控制器侧设定的数据强制启动系统。

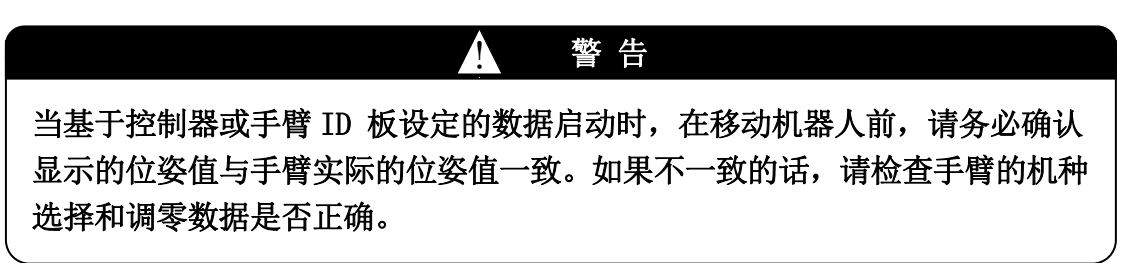

控制器启动后,当手臂 ID 板相关的错误产生时,基板可能出故障。(请参阅"6.5 控制器 启动画面 5")

### 6.3 控制器启动画面 3

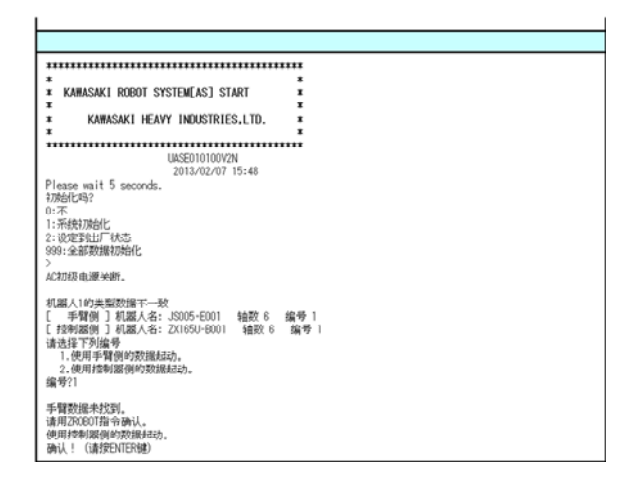

如果机器人机种不符合控制器和手臂之间的机种,而选择"手臂侧"启动时,则显示此画 面。确认机器人机种设定。

## 6.4 控制器启动画面 4

| KAWASAKI ROBOT SYSTEM[AS] START<br>KAWASAKI HEAVY INDUSTRIES,LTD. |      |
|-------------------------------------------------------------------|------|
| UASE010100V2N<br>2013/02/07 15:48                                 | **** |
| lease wait 5 seconds.                                             |      |
| 游台(1992)<br>:不<br>: 禾時初過出<br>: 後定對出厂状态<br>99: 全部数据初始化             |      |
| C初级电源关新。                                                          |      |
| 戶臂倒机器人分类代码不存在。<br>青用ZPOBOT描令确认。<br>ALL (请約FNTFR#)                 |      |

如果显示此画面,则请确认机器人机种设定。

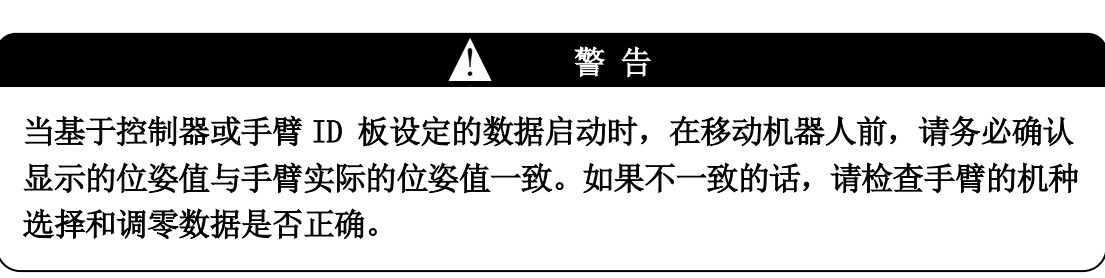

# 6.5 控制器启动画面 5

| 111111111111111111111111111111111111111 | *******                                    |
|-----------------------------------------|--------------------------------------------|
| * * * * * * * * * * * * * * *           | * *<br>* KAWASAKI ROBOT SYSTEM[AS] START * |
|                                         |                                            |
| * KATASAKI HEAVT INDUSIKIES,LIU. *      | * KAWASAKI HEAYT INDUSIKIES,LID. *         |
| UASED10100V2N                           | UASED1010042N                              |
| 2013/02/07 15:48                        | 2013/02/07 15:48                           |
| Please wait 5 seconds.                  | Please wait 5 seconds.                     |
| 初始化吗?                                   | 初始出口吗?                                     |
| 01个<br>1:系统70%的化                        | 01-小<br>1: 开始协调台化                          |
| 2:设定到出厂状态<br>999:全部数据初始化                | 2:设定到出厂状态<br>999:全部数据初始化                   |
| >                                       | >                                          |
| AC初级电源关于。                               | AC初级电测头断。                                  |
| (D2002) 手臂ID板没有响应。                      | (E1021) 手臂ID板出错。代码=1                       |
|                                         |                                            |
|                                         |                                            |
|                                         |                                            |
|                                         |                                            |
|                                         |                                            |

| 2013/02/07 15:48<br>2013/02/07 15:48<br>Please wait 5 seconds.<br>5/7<br>1:不持续的政治化<br>: 经起驾驶UT/K达<br>3383:金倉政策和時代<br>         | 2013/02/07 15:48<br>2013/02/07 15:48<br>Please wait 5 seconds.<br>小花<br>1:不持续的会社<br>1:将续的会社<br>1:按该学生社/形态5<br>999:金融教教教会社<br>4:<br>4:270员电视头镜。<br>代码=1                                                                                                    |
|----------------------------------------------------------------------------------------------------|----------------------------------------------------------------------------------------------------|
| Please wait 5 seconds.<br>初始(198)<br>10:不<br>1:所続的效能化<br>2:设定35(1)厂状态<br>3939:金部委的编初始化<br>AC初度电源失衡.<br>(E1157) 手臂[D接口极失误。代码=1 | Please wait 5 seconds.<br>17時(17時<br>17市<br>17市<br>17時(新知道)<br>17時(新知道)<br>17時(新知道)<br>17時(新知道)<br>17時(新聞)<br>17時(新聞)<br>175(<br>175( |
| 初時(198?<br>1):不<br>1: 示統約約4<br>2: 役(25代))ご 状态<br>3939:金部変別線初始(1)<br>人<br>な力成电源実術。<br>(E1157) 手臂[10接(二板失误。代码=1                 | 1786년1992<br>12:不<br>13:不時時初始化<br>198215世代 7825<br>19893:金倉政績70時代<br>↓<br>へ2018(电視天術, 代稿=1<br>12:1157) 手臂【19821時天派, 代稿=1                                                                                                    |
| AC初级电源关新。<br>(E1157) 手臂ID接口板失误。代码=1                                                                                           | 62初级电源99期。<br>(20157)手臂10接口板失误。代码=1                                                                                                    |
| (E1157) 手臂ID接口板失误。代码=1                                                                                                    | (E1157) 手臂ID接口板失误。代码=1                                                                                                    |
|                                                                                                    |                                                                                                    |

基板可能出故障。更多详情,请参阅"7.0错误代码"。

#### 7.0 错误代码

- (D2002) 手臂 ID 板没有响应。 当从手臂 ID 板无接收响应时,此错误产生。接触不良、电缆断线、手臂 ID 板 或伺服板可能出故障。
- (E1021) 手臂 ID 板出错。代码=XX 请参阅下面的代码表。手臂 ID 板或伺服板可能出故障。
- (E1157) 手臂 ID 接口板失误。代码=XX 请参阅下面的代码表。伺服板可能出故障。

| 代码  | 内容              | E1021 | E1157 |
|-----|-----------------|-------|-------|
| 4AH | 不良数据            | 0     |       |
| 4FH | 手臂 ID 板上内存的写入错误 | 0     |       |
| C1H | 通信数据上的校验错误      | 0     | 0     |
| C5H | 通信协议错误          | 0     | 0     |
| С6Н | 通信响应超时错误        |       | 0     |
| FFH | 其他错误            | 0     | 0     |

- 4AH : 手臂 ID 板上的内存内容异常。
- 4FH : 在手臂 ID 板上不能写入内存。更换手臂 ID 板。
- C\*H : 接触不良或电缆断线。
- F\*H :将控制器电源关断后再打开。如果错误仍然产生的话,则基板可能出故障。

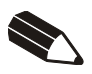

# 川崎机器人控制器 E 系列 手臂 ID 板手册

2013 年 2 月 : 第一版 2015 年 3 月 : 第二版

川崎重工业株式会社出版

90210-1246DCB